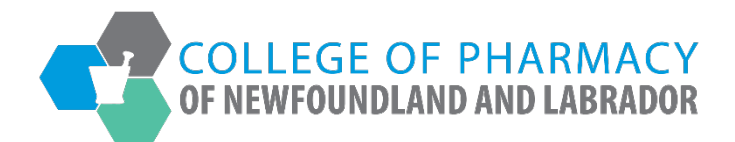

## REGISTRANT PORTAL USER GUIDE

## Approving Completed Practical Training for Preceptors

June 20, 2025

| 1. | Log into the <u>CPNL Registrant Portal</u> . |                                                                                        |      |
|----|----------------------------------------------|----------------------------------------------------------------------------------------|------|
| 1. | Log into the <u>CPNL Registrant Portal</u> . | Registrant Portal   i preddy@nipb.ca i Sign In Or Forget your password? Reset Password | EN O |
|    | Powered by Thentia Cloud                     |                                                                                        |      |

2. Once you have logged into your profile, click on *Practical Training Evaluations* on the side menu.

| OF NEWFOUNDLAND AND LABRADOR                                              |              |            |                     |                     |                             |                                |  |
|---------------------------------------------------------------------------|--------------|------------|---------------------|---------------------|-----------------------------|--------------------------------|--|
|                                                                           |              |            |                     |                     |                             |                                |  |
| lome                                                                      | Home         |            |                     |                     |                             |                                |  |
| Profile                                                                   |              |            |                     |                     |                             |                                |  |
| Registrant Information                                                    |              |            |                     |                     |                             |                                |  |
| Employment Information                                                    | Your Infor   | nation     |                     |                     |                             |                                |  |
| Educational Background                                                    | First Name   |            |                     | Last Name           |                             | Middle Name                    |  |
| Certificate of Registration                                               | Julie        |            |                     | Reddy               |                             |                                |  |
| Other Pharmacy Registrations                                              | Tolophono    |            |                     | Empil               |                             |                                |  |
| Professional Liability Insurance                                          | Telephone    |            |                     | ireddy@copl.ca      |                             |                                |  |
| First Aid/CPR Certifications                                              |              |            |                     | jioddy@opini.ou     |                             |                                |  |
| egistration                                                               |              |            |                     |                     |                             |                                |  |
| Document Upload                                                           |              |            |                     |                     |                             |                                |  |
| Professional Development                                                  | Registratio  | ns         |                     |                     |                             |                                |  |
| Practical Training Evaluation:                                            |              |            |                     |                     |                             |                                |  |
| Registration Renewal                                                      | Registration | Гуре       | Registration Number | Registration Status | Registration Effective Date | e Registration Expiration Date |  |
| Authorizations                                                            | Pharmacist   |            | 99-0000             | Active              | 01/01/2025                  | 12/31/2025                     |  |
| lequests                                                                  |              |            |                     |                     |                             |                                |  |
| Name Change Request                                                       |              |            |                     |                     |                             |                                |  |
| Document Request                                                          | Outstandi    | g Invoices |                     |                     |                             |                                |  |
| Status Change Request                                                     |              |            |                     |                     |                             |                                |  |
| Application to be Designated Pharmacist-in-Charge of<br>Existing Pharmacy | Total        | \$0.00     |                     |                     |                             | View                           |  |
| nvoices & Receints                                                        |              |            |                     |                     |                             |                                |  |

3. Click the *View* button next to the intern for whom you are serving as a preceptor. *Please note that the Status will be "Submitted" for any intern who has submitted their completed practical training record for approval.* 

|                                                                           |                      |                                                                                                    |                   |                        |                                        | Messages   Julie Reddy ∨ |  |  |
|---------------------------------------------------------------------------|----------------------|----------------------------------------------------------------------------------------------------|-------------------|------------------------|----------------------------------------|--------------------------|--|--|
|                                                                           |                      |                                                                                                    |                   |                        |                                        |                          |  |  |
|                                                                           |                      |                                                                                                    |                   |                        |                                        |                          |  |  |
| Home                                                                      | Practical Train      | ing Evaluations                                                                                                    |                   |                        |                                        |                          |  |  |
| Profile                                                                   |                      |                                                                                                    |                   |                        |                                        |                          |  |  |
| Registrant Information                                                    | The practical traini | practical training periods for which you are a precentor are listed below. Click View to approve or reject the candidate's record of completion and upload your evaluation |                   |                        |                                        |                          |  |  |
| Employment Information                                                    | Registration Num     | ber Candidate Name                                                                                                    | Registration Type | Anticipated Start Date | Practical Training Completion Deadline | Status                   |  |  |
| Educational Background                                                    | 1-9999               | Julie Reddy                                                                                                    | Pharmacy Intern   | 05/01/2025             | 11/01/2025                             | Submitted O View         |  |  |
| Certificate of Registration                                               |                      |                                                                                                    |                   | 0010 112020            |                                        | Qview                    |  |  |
| Other Pharmacy Registrations                                              |                      |                                                                                                    |                   |                        |                                        |                          |  |  |
| Professional Liability Insurance                                          |                      |                                                                                                    |                   |                        |                                        |                          |  |  |
| First Aid/CPR Certifications                                              |                      |                                                                                                    |                   |                        |                                        |                          |  |  |
| Registration                                                              |                      |                                                                                                    |                   |                        |                                        |                          |  |  |
| Document Upload                                                           |                      |                                                                                                    |                   |                        |                                        |                          |  |  |
| Professional Development                                                  |                      |                                                                                                    |                   |                        |                                        |                          |  |  |
| Practical Training Evaluations                                            |                      |                                                                                                    |                   |                        |                                        |                          |  |  |
| Registration Renewal                                                      |                      |                                                                                                    |                   |                        |                                        |                          |  |  |
| Authorizations                                                            |                      |                                                                                                    |                   |                        |                                        |                          |  |  |
| Requests                                                                  |                      |                                                                                                    |                   |                        |                                        |                          |  |  |
| Name Change Request                                                       |                      |                                                                                                    |                   |                        |                                        |                          |  |  |
| Document Request                                                          |                      |                                                                                                    |                   |                        |                                        |                          |  |  |
| Status Change Request                                                     |                      |                                                                                                    |                   |                        |                                        |                          |  |  |
| Application to be Designated Pharmacist-in-Charge of<br>Existing Pharmacy |                      |                                                                                                    |                   |                        |                                        |                          |  |  |
| Invoices & Receipts                                                       |                      |                                                                                                    |                   |                        |                                        |                          |  |  |

## 4. Scroll to the *Reports* table and click the *View* button to view the intern's submission.

| Educational Background                                                                             | Candidate Name                                                                  | Julie Reddy     |                |                |  |  |  |
|----------------------------------------------------------------------------------------------------|---------------------------------------------------------------------------------|-----------------|----------------|----------------|--|--|--|
| Certificate of Registration                                                                        | Candidate Registration Type                                                     | Pharmacy Intern |                |                |  |  |  |
| Professional Liability Insurance                                                                   | Anticipated Start Date                                                          | 05/01/2025      |                |                |  |  |  |
| First Aid/CPR Certifications                                                                       | Practical Training Completion Deadline                                          | 11/01/2025      |                |                |  |  |  |
| -<br>Document Upload                                                                               | Status                                                                          | Submitted       |                |                |  |  |  |
| Professional Development                                                                           | Approved Date                                                                   | N/A             | N/A<br>140     |                |  |  |  |
| Practical Training Evaluations Registration Renewal                                                | Total Hours                                                                     | 140             |                |                |  |  |  |
| Authorizations<br>Requests                                                                         | Additional comments & feedback about candidate an<br>practical training period. | i/or            |                |                |  |  |  |
| Name Change Request                                                                                | Document Upload - Candidate                                                     | ± Choose Files  |                | <i>d</i>       |  |  |  |
| Status Change Request<br>Application to be Designated Pharmacist-in-Charge of<br>Existing Pharmacy | Preceptor's Evaluation                                                          | ± Choose Files  | ▲ Choose Files |                |  |  |  |
| Invoices & Receipts                                                                                | Reports                                                                         |                 |                |                |  |  |  |
| Account Settings                                                                                   | Actual Start Date                                                               | Actual End Date | Total Hours    |                |  |  |  |
|                                                                                                    | 05/01/2025                                                                      | 06/13/2025      | 140            | Q View         |  |  |  |
|                                                                                                    |                                                                                 |                 |                |                |  |  |  |
|                                                                                                    | < Back                                                                          |                 |                | Reject Approve |  |  |  |
|                                                                                                    |                                                                                 |                 |                |                |  |  |  |
|                                                                                                    |                                                                                 |                 |                |                |  |  |  |
|                                                                                                    |                                                                                 |                 |                |                |  |  |  |

5. Review the *Record of Completion Report* to confirm the information is correct. Click the Back button to return to the main screen.

|                                                                           |                                                            | Messa                                                                           | iges   Julie Reddy ~ |
|---------------------------------------------------------------------------|------------------------------------------------------------|---------------------------------------------------------------------------------|----------------------|
| COLLEGE OF PHARMACY                                                       |                                                            |                                                                                 |                      |
| -                                                                         |                                                            |                                                                                 |                      |
| Home                                                                      | Record of Completion Report                                |                                                                                 |                      |
| Profile                                                                   |                                                            |                                                                                 |                      |
| Registrant Information                                                    |                                                            |                                                                                 |                      |
| Employment Information                                                    | Note: All information with a red asterisk (*) is required. |                                                                                 |                      |
| Educational Background                                                    | Actual Start Date *                                        | 05/01/2025                                                                      | <u> </u>             |
| Certificate of Registration                                               |                                                            | 06/43/0005                                                                      | 10-01                |
| Other Pharmacy Registrations                                              | Actual End Date                                            | 06/13/2025                                                                      |                      |
| Professional Liability Insurance                                          | Total Hours *                                              | 140                                                                             |                      |
| First Aid/CPR Certifications                                              | Comments and Feedback *                                    | The staff at the pharmacy were very welcoming and my precentor was very helpful |                      |
| Registration                                                              | Comments and recodeck                                      | The sum at the praimacy were very wereening and my preceptor was very hoppar.   |                      |
| Document Upload                                                           | Completed Prescription Tracking Log                        | ♣ Choose Files                                                                  |                      |
| Professional Development                                                  | (Pharmacy Technician Candidates only)                      |                                                                                 |                      |
| Practical Training Evaluations                                            |                                                            |                                                                                 |                      |
| Registration Renewal                                                      |                                                            |                                                                                 |                      |
| Authorizations                                                            |                                                            |                                                                                 |                      |
| Requests                                                                  | < Back                                                     |                                                                                 |                      |
| Name Change Request                                                       |                                                            |                                                                                 |                      |
| Document Request                                                          |                                                            |                                                                                 |                      |
| Status Change Request                                                     |                                                            |                                                                                 |                      |
| Application to be Designated Pharmacist-in-Charge of<br>Existing Pharmacy |                                                            |                                                                                 |                      |
| Invoices & Receipts                                                       |                                                            |                                                                                 |                      |

## 6. Click the *Choose Files* button to upload your completed Final Evaluation of the intern.

| Educational Background                                                    | Candidate Name                                        | Julie Reddy     |             |        |           |  |  |
|---------------------------------------------------------------------------|-------------------------------------------------------|-----------------|-------------|--------|-----------|--|--|
| Certificate of Registration                                               | Candidate Registration Type                           | Pharmacy Intern |             |        |           |  |  |
| Professional Liability Insurance                                          | Anticipated Start Date                                | 05/01/2025      |             |        |           |  |  |
| First Aid/CPR Certifications                                              | Practical Training Completion Deadline                | 11/01/2025      |             |        |           |  |  |
| Registration                                                              |                                                       |                 |             |        |           |  |  |
| Document Upload                                                           | Status                                                | Submitted       |             |        |           |  |  |
| Professional Development                                                  | Approved Date                                         | N/A             | N/A         |        |           |  |  |
| Practical Training Evaluations                                            |                                                       |                 |             |        |           |  |  |
| Registration Renewal                                                      | Total Hours                                           | 140             |             |        |           |  |  |
| Authorizations                                                            | Additional comments & feedback about candidate and/or |                 |             |        |           |  |  |
| Requests                                                                  | practical training period.                            |                 |             |        |           |  |  |
| Name Change Request                                                       | Document Upload - Candidate                           | ▲ Choose Files  |             |        |           |  |  |
| Document Request                                                          |                                                       |                 |             |        |           |  |  |
| Status Change Request                                                     | Precentor's Evaluation                                | 1 Choose Files  |             |        |           |  |  |
| Application to be Designated Pharmacist-in-Charge of<br>Existing Pharmacy |                                                       |                 |             |        |           |  |  |
| Invoices & Receipts                                                       | Reports                                               |                 |             |        |           |  |  |
| Account Settings                                                          | Actual Start Date                                     | Actual End Date | Total Hours |        |           |  |  |
|                                                                           | 05/01/2025                                            | 06/13/2025      | 140         | Q View |           |  |  |
|                                                                           |                                                       |                 |             |        |           |  |  |
|                                                                           | < Back                                                |                 |             | Reject | Approve   |  |  |
|                                                                           |                                                       |                 |             |        | , approve |  |  |
|                                                                           |                                                       |                 |             |        |           |  |  |
|                                                                           |                                                       |                 |             |        |           |  |  |
|                                                                           |                                                       |                 |             |        |           |  |  |

7. Select the appropriate file and click the *Open* button.

| 🕐 Open                                                                         |                                       |              |                     |                     |                                                                                                    | >                                                                                                    | ×  |
|--------------------------------------------------------------------------------|---------------------------------------|--------------|---------------------|---------------------|----------------------------------------------------------------------------------------------------|----------------------------------------------------------------------------------------------------|----|
| $\leftrightarrow$ $\rightarrow$ $\checkmark$ $\uparrow$ $\square$ $\checkmark$ | lulie - CPNL > Documents > Scanned Do | ocuments > D | ocuments            | ~ C                 | Search Documents                                                                                                    | م                                                                                                    |    |
| Organize 🔻 New folder                                                          |                                       |              |                     |                     | ≣                                                                                                    | - 🗆 😗                                                                                                    |    |
| > 📁 CPNL - Docum                                                               | Name                                  | Status       | Date modified       | Тур                 | (Thermore 19. Partical                                                                                                    | wing Topan Manad (Pernand                                                                                                    |    |
| > 💼 Creative Cloud                                                             | RPh Practical Training Manual-2025    | C            | 2025-03-27 12:48 PM | Adc                 | Appendix A - Final Evaluation of the Pla<br>formery Intern Hames                                                                                                    | nnacy Intern                                                                                                    |    |
| > 🛄 Desktop                                                                    |                                       |              |                     |                     | Normany Name & Location.<br>Place clask its mort appropriate rating according to<br>a rate the interact performance of the <u>labor or class materials</u>                                                                                                    | the bay provided.<br>11 provide comments to myport                                                                                                    |    |
| > 📑 Documents                                                                  |                                       |              |                     | 1.0                 | y ne i des neuros y, na higo que 16%, estangene a deserv<br>na higo a la seconda des policies a seconda des a deservantes a deservantes a                                                                                                    | er predik.                                                                                                    |    |
| > 📒 Meetings                                                                   |                                       |              |                     |                     | poly forget anglements to practice, index lips for de and provinciplement and the poly<br>of polytical adjected and polytical adjected and polytical adjected adjected a | c) policies, logiene, and elposites.<br>Initial logication in the process waterp-<br>leases and deals offer of process logical. C) Also we thep exists new.          | 1  |
| > 📒 Microsoft Tear                                                             |                                       |              |                     |                     | Reparticipant and Constants of Constants and Constants of Constants of    | Demonstrates shiphing of all<br>proficiency shift and excention.<br>Applies investigated shifts at a<br>final largest shift is expected.                             | Ľ  |
| > 🔀 Pictures                                                                   |                                       |              |                     | Com<br>1.30<br>- Ap | na na faraite<br>Spécifica a Michael ge des agradas.<br>Agé d'a a principies of productions and the costs of a Mice.                                                                                                    |                                                                                                    |    |
| > 📒 Recordings                                                                 |                                       |              |                     |                     | b) this process is followed and process.<br>C Battern Repeatations<br>Reparation of the second and the second and the second an   | C Alexentropelations<br>Demonstrates a high lead of<br>proficines; skill, and recipietion.<br>Applies involved and skills at a<br>local method of an and skills at a |    |
| > 📒 UserData                                                                   |                                       |              |                     | C                   |                                                                                                    |                                                                                                    |    |
| > 🚞 Whiteboards                                                                |                                       |              |                     |                     |                                                                                                    | 14 of 2                                                                                                    | 6  |
| -                                                                              |                                       |              |                     | $\odot$             | ₩ LQ                                                                                                    | 14 01 2                                                                                                    | 20 |
| File <u>n</u> ame:                                                             | RPh Practical Training Manual-2025    |              |                     |                     | <ul> <li>✓ All Files</li> </ul>                                                                                                    | ~                                                                                                    |    |
|                                                                                |                                       |              |                     |                     | <u>O</u> pen 🔻                                                                                                    | Cancel                                                                                                    |    |

8. If you have confirmed that all information submitted by the intern is correct, click the *Approve* button. *If the information is incorrect, click the Reject button and notify the intern that they must resubmit the report with the correct information.* 

| Educational Background Candidate Name                                     |                                        | Julie Reddy            |                                                   |        |  |  |  |
|---------------------------------------------------------------------------|----------------------------------------|------------------------|---------------------------------------------------|--------|--|--|--|
| Certificate of Registration                                               | Candidate Registration Type            | Pharmacy Int           | Pharmacy Intern                                   |        |  |  |  |
| Other Pharmacy Registrations                                              |                                        |                        |                                                   |        |  |  |  |
| Professional Liability Insurance                                          | Anticipated Start Date                 | 05/01/2025             | 05/01/2025                                        |        |  |  |  |
| First Aid/CPR Certifications                                              | Practical Training Completion Deadline |                        | 11/01/2025                                        |        |  |  |  |
| Registration                                                              |                                        |                        |                                                   |        |  |  |  |
| Document Upload                                                           | Status                                 | Submitted              |                                                   |        |  |  |  |
| Professional Development                                                  | Approved Date                          | N/A                    |                                                   |        |  |  |  |
| Practical Training Evaluations                                            |                                        |                        |                                                   |        |  |  |  |
| Registration Renewal                                                      | Total Hours                            | 140                    |                                                   |        |  |  |  |
| Authorizations                                                            | Additional comments & feedback         | about candidate and/or |                                                   |        |  |  |  |
| Requests                                                                  | practical training period.             |                        |                                                   |        |  |  |  |
| Name Change Request                                                       | Document Upload - Candidate            | ▲ Choose Files         | ▲ Choose Files                                    |        |  |  |  |
| Document Request                                                          |                                        |                        |                                                   |        |  |  |  |
| Status Change Request                                                     | Preceptor's Evaluation                 | 1 Choose Files         |                                                   |        |  |  |  |
| Application to be Designated Pharmacist-in-Charge of<br>Existing Pharmacy |                                        | Supervisor_RPh         | Supervisor_RPh Practical Training Manual-2025.pdf |        |  |  |  |
| Invoices & Receipts                                                       |                                        |                        |                                                   |        |  |  |  |
| Account Settings                                                          | Reports                                |                        |                                                   |        |  |  |  |
|                                                                           | Actual Start Date                      | Actual End Date        | Total Hours                                       |        |  |  |  |
|                                                                           | 05/01/2025                             |                        | 140                                               | Q View |  |  |  |
|                                                                           |                                        |                        |                                                   |        |  |  |  |
|                                                                           | < Back                                 |                        |                                                   | Reject |  |  |  |